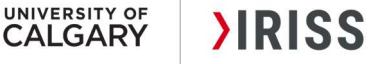

### **CREATE A RENEWAL- CHREB**

#### **GENERAL GUIDANCE**

- 1. Ethics approval is valid for one year. Regulatory standards (i.e., <u>TCPS 2: CORE-2022 (tcps2core.ca)</u>, ICHGCP, 45 CFR 46, 21 CFR 56) and University of Calgary's <u>Research Integrity Policy</u> mandate that renewals are required on an **annual basis** to maintain approval.
- 2. Renewals are reviewed at either the Full Board (above minimal risk) or Delegated board (minimal risk) per TCPS2 standards (Article 6.12).
- **3.** If your renewal <u>requires Full Board review</u>, you are required to submit early enough to ensure it is placed on an agenda prior to the expiry date. The CHREB meets twice a month (on the first and third Thursday of each month).
- 4. A study can be renewed within 30 days of the expiry date. '<u>Create a Renewal' button appears on</u> study workspace 30 days prior to expiration date.
- 5. Reminder notifications are sent at <u>30 days, 15 days</u>, and <u>7 days</u> before the expiration date.

If you have Modification open during the renewal time period, you will not see 'Create a Renewal' button on Study Workspace. In order to complete the Renewal, please withdraw the modification.

**6.** Submitting a renewal indicates that data collection/interaction with participants is ongoing. If it is submitted by mistake, withdraw the submission or contact your REB administrator (via log comment to REB administrator) for guidance.

### FIND THE STUDY YOU WANT TO RENEW

When your study is ready to be renewed, you will be able to see '<u>Create a Renewal</u>' button on your certification workspace. You will also receive reminder notifications from the IRISS System <u>30 days</u> prior to the expiry date.

- 1. Log in to IRISS: <u>https://research.ucalgary.ca/iriss</u>
- 2. You will find the study under your **REB** tab. Click on the name of the approved study to open the Study Workspace. (Note: if the study is within **7** days of the expiry date, it is under the **INBOX** tab)

## CALGARY

To

3. Click on the Create a Renewal activity button found on the left-hand side of the page.

|                         |                                                                                                    | 7 1                                                                                                    | ~                                                                                                    | TAX A                                                                                                    | 2.1                                                            |                                                                |                                                                | Hello, Te                                                      |
|-------------------------|----------------------------------------------------------------------------------------------------|----------------------------------------------------------------------------------------------------|----------------------------------------------------------------------------------------------------|----------------------------------------------------------------------------------------------------|----------------------------------------------------------------|----------------------------------------------------------------|----------------------------------------------------------------|----------------------------------------------------------------|
|                         |                                                                                                    |                                                                                                    |                                                                                                    |                                                                                                    |                                                                |                                                                |                                                                |                                                                |
|                         | DEF                                                                                                    |                                                                                                    |                                                                                                    | . Г.IТ <b>н</b>                                                                                                    |                                                                | 20.4)                                                          |                                                                |                                                                |
| it State                | REE                                                                                                    |                                                                                                    | catior                                                                                                    | Test study til                                                                                                    |                                                                | 364)                                                           |                                                                |                                                                |
| Approved                |                                                                                                    | Submission Type:                                                                                                    |                                                                                                    | Test study till                                                                                                    | e - long title placeholde                                      | Legacy File Number:                                            |                                                                |                                                                |
|                         |                                                                                                    |                                                                                                    |                                                                                                    | Faculty/Staff                                                                                                    | Research                                                       |                                                                |                                                                |                                                                |
| View Study              | Prin                                                                                                    | Principal Investigator:                                                                                                    |                                                                                                    | Test Test                                                                                                    |                                                                | Approving Board:                                               | CHREB                                                          |                                                                |
| Printer Version         | Prin<br>Con                                                                                                    | Primary Admin<br>Contact(s):                                                                                                    |                                                                                                    | Amala Jose<br>Test Test                                                                                                    |                                                                | Certificate of<br>Approval:                                    | View                                                           |                                                                |
| View Differences        | Orio                                                                                                    |                                                                                                    |                                                                                                    | October 1 20                                                                                                    | 118                                                            | Letter of Approval:                                            |                                                                |                                                                |
|                         |                                                                                                    | Date:                                                                                                    |                                                                                                    | October 1, 2010                                                                                                    |                                                                | Letter of Approval.                                            |                                                                |                                                                |
| ew SmartForm Progress   | Last                                                                                                    | Approval                                                                                                    | Date:                                                                                                    | October 1, 20                                                                                                    | 18                                                             | Expiration Date:                                               | October 31, 2018                                               |                                                                |
| Create a Renewal        | D                                                                                                    |                                                                                                    |                                                                                                    |                                                                                                    |                                                                |                                                                |                                                                |                                                                |
| Request Closure         |                                                                                                    |                                                                                                    |                                                                                                    |                                                                                                    |                                                                |                                                                |                                                                |                                                                |
| Request closure         | ·                                                                                                    |                                                                                                    |                                                                                                    |                                                                                                    |                                                                |                                                                |                                                                |                                                                |
| Create Reportable Event | His                                                                                                    | tory                                                                                                    | Atta                                                                                                    | chments                                                                                                    | Change Log                                                     | Reviewer Notes                                                 |                                                                |                                                                |
| ie                      | <ul> <li>My Home</li> <li>t State</li> <li>Approved</li> <li>View Study</li> <li>Printer Version</li> <li>View Differences</li> <li>w SmartForm Progress</li> <li>Create a Renewal</li> <li>Request Closure</li> <li>Create Reportable Event</li> </ul> | My Home     Resear<br>Profi       t State     Form       Approved     Subi-       View Study     Prin       Printer Version     Origination       View Differences     Origination       ew SmartForm Progress     Last       Create a Renewal     His | My Home     Researcher<br>Profile       t State     REB Certifi       Approved     Submission Ty       View Study     Principal Invest       Printer Version     Primary Admit<br>Contact(s):       View Differences     Original Approbate:       ew SmartForm Progress     Last Approval       Create a Renewal     History | My Home     Researcher<br>Profile       t State     REB Certification       Approved     Submission Type:       View Study     Principal Investigator:       Printer Version     Primary Admin<br>Contact(s):       View Differences     Original Approval<br>Date:       ew SmartForm Progress     Original Approval<br>Date:       Create a Renewal     History | My Home       Researcher<br>Profile       Help         t State | My Home       Researcher<br>Profile       Help         t State | My Home       Researcher<br>Profile       Help         t State | My Home       Researcher<br>Profile       Help         t State |

4. This will open the Renewal Request form. Moving to the next page will create the Renewal Number. You must select all categories of research that apply, to access applicable Smart Forms.

| Compare                                                                                                    | Go to forms menu                                                                                                    | Print 🔻 🔞 Help                                                                      |
|----------------------------------------------------------------------------------------------------|----------------------------------------------------------------------------------------------------|-------------------------------------------------------------------------------------|
| Renewal - Getting Started      Getting Started -     Renewal      Application for Annual     Renewal      Renewal - Interaction with Human     Participants                                    | Getting Started – Renewal<br>By clicking either 'Save' or 'Continue' you will create a new REB Renewal. You will be able to access<br>through your Personal Page. As you complete this renewal, you can save your work, exit and come b<br>If you initiated a renewal but actually need to submit a closure, simply click on the 'Withdraw' buttor<br>Activities' when you return to the renewal workspace.                                                                                                    | this application<br>back at any time.<br>on under <b>'My</b>                        |
| Interaction with Human<br>Participants<br>Interaction with Human<br>Participants (Continued)<br>Renewal - General Information<br>Access<br>Health Information<br>Access<br>General Information | Application for Annual Renewal 1.0 Research includes: (select all that apply) Interactions with Human Participants (e.g., interactions/contacts including, but not limited to, recruitment activities, assessments (including surveys/questionnaires), interventions, observational and descriptive studies (qualitative and quantitative methods), blological sampling) Health Information Access (e.g., access of information held in clinical/AHS records, including chart reviews and administrative data queries) | Selecting this<br>option will add<br>the related page<br>to the renewal<br>request. |
|                                                                                                    | Interaction with Human Participants         1.0       Total number of participants approved for recruitment: 200         Clinical trial:No         2.0       * Indicate the recruitment status at this site:<br>Currently recruiting participants                                                                                                    |                                                                                     |
| RISS – Create a Renewal (CHI                                                                                                    | REB) 2                                                                                                    | DECEMBER 2023                                                                       |

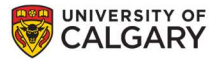

**General Information** 

# 5. Complete the questions on the following pages using the **Continue** button or the left-hand navigation page menu to move through the form.

- **6.** Once you have completed all the questions, click **Finish** on the last page to return to the Renewal Workspace.
- 7. Click on Exit or Finish (This action does NOT submit the renewal request)

## Click the 'Save & Close' button to close this form. (*This action does NOT submit the renewal request*) You will be directed to the Renewal Workspace. Once all required information has been entered, the Principal Investigator will be able to submit the renewal request by clicking on the 'Submit Renewal' activity button on the left-side menu of the Renewal Workspace. Click REB18-1101 to view the current approved Study. Exit Save Finish

### SUBMIT THE RENEWAL FOR REVIEW

**>IRISS** 

1. Click on **Submit Renewal** under **My Activities** on the left side of the page. The Principal Investigator **and** members listed on the study team can **Create, Edit**, **View** and **Submit** the annual renewal.

| Pre submission           | REB Rene                                | wai File:R | enewa                  | I T TOL KEB AD             | plication #R | ED18-1384 (REB18                      | -1004 )             |
|--------------------------|-----------------------------------------|------------|------------------------|----------------------------|--------------|---------------------------------------|---------------------|
|                          | Formal Title:<br>Application Type:      |            | Test stud              | dy title - long title plac | eholder      | Legacy File #:                        |                     |
| Edit Request             |                                         |            | Faculty/Staff Research |                            |              |                                       |                     |
| Printer Version          | Renewal Type:                           |            | 1st Year Renewal       |                            |              | Reviewing Board:                      | CHREB               |
| View Differences         | Principal Inv                           | estigator: | Test Test              |                            |              | Current Owner<br>(REB Administrator): |                     |
| View SmartForm Progress  | Primary Admin Contact(s):               |            | Amala Jose             |                            |              | Last Updated:                         | 2018-10-02 12:00 PM |
| My Activities            |                                         |            | Test Test              |                            |              |                                       |                     |
|                          | Last Approva                            | al Date:   | October                | 1, 2018                    |              | Expiration Date:                      | October 31, 2018    |
|                          | Original Approval Date: October 1, 2018 |            |                        |                            |              |                                       |                     |
| Send Email to Study Team |                                         |            |                        |                            |              |                                       |                     |
| Edit Guest List          | History                                 | Attachm    | ents Change Log        |                            | Reviewer N   | otes                                  |                     |
| Eur ouest List           |                                         |            |                        |                            |              |                                       |                     |
| Edit Email List          |                                         |            |                        |                            | No data to   | display.                              |                     |
| Log Comment to REB Admin |                                         |            |                        |                            |              |                                       |                     |
| Withdraw                 |                                         |            |                        |                            |              |                                       |                     |
| Submit Renewal           |                                         |            |                        |                            |              |                                       |                     |

- 2. The system will conduct an 'error check' to identify if any required questions were missed. If any errors are shown, navigate to the indicated questions and fill in the required information. When all the required items are complete, the PI or the study team member must click **Submit Renewal**.
- Read attestations in Submit Renewal box and check box beside "I agree with the above statements:"

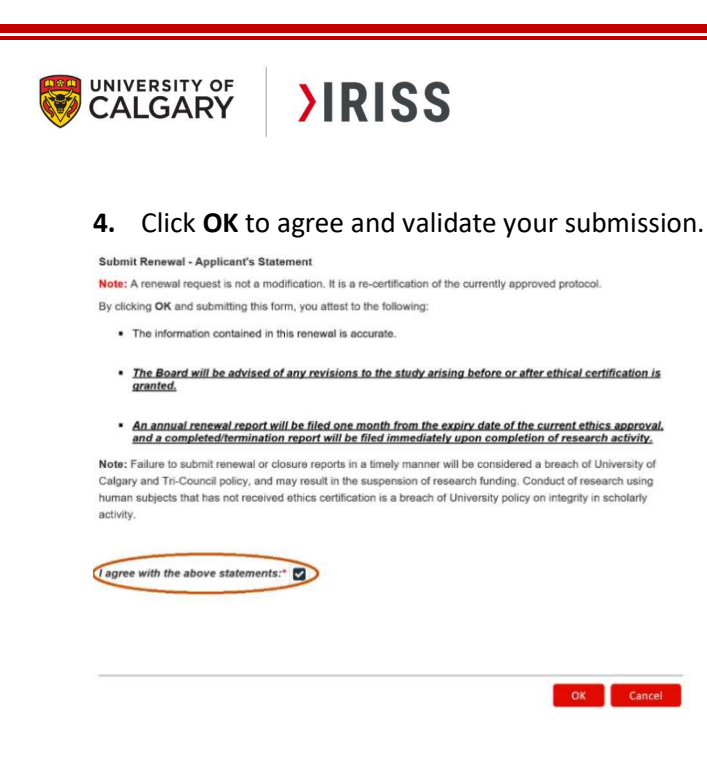

- 6. The submission will transition to the next state, Under Ethics Resource Officer Review: Renewal Requested, for review.
- 7. You will receive an email indicating the submission was successful.
- **8.** Please contact the IRISS Help Desk if you would like additional support: <u>iriss.support@ucalgary.ca</u> (403) 210-9300 or 1-855-222-2345.